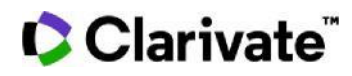

## **Cortellis Competitive Intelligence Cortellis Deals Intelligence**

## 契約締結時の開発段階でディールを検索する

Cortellisでは組織間の契約レコードを締結のタイミングから絞り込めます。

1. 特定のフレーズで検索後に画面左のレポートタイプをディールに切り替え、検索一覧のFiltersボタンをクリックします。

| in second only                            | Deal Start Date | Agreement Type                       |
|-------------------------------------------|-----------------|--------------------------------------|
| roker Research (42459)                    | Filters : [0]   | Filters : [0]                        |
| linical Trials (13736)<br>ompanies (2531) | 24-Mar-2020     | Drug - Early<br>Research/Development |
| onferences (3850)                         |                 |                                      |
| eals (2595)                               |                 |                                      |
| isease Briefings (20)                     |                 |                                      |

2. Drug Highest Status (Deal Start)から、該当する開発ステージを選択しApplyをクリックします。

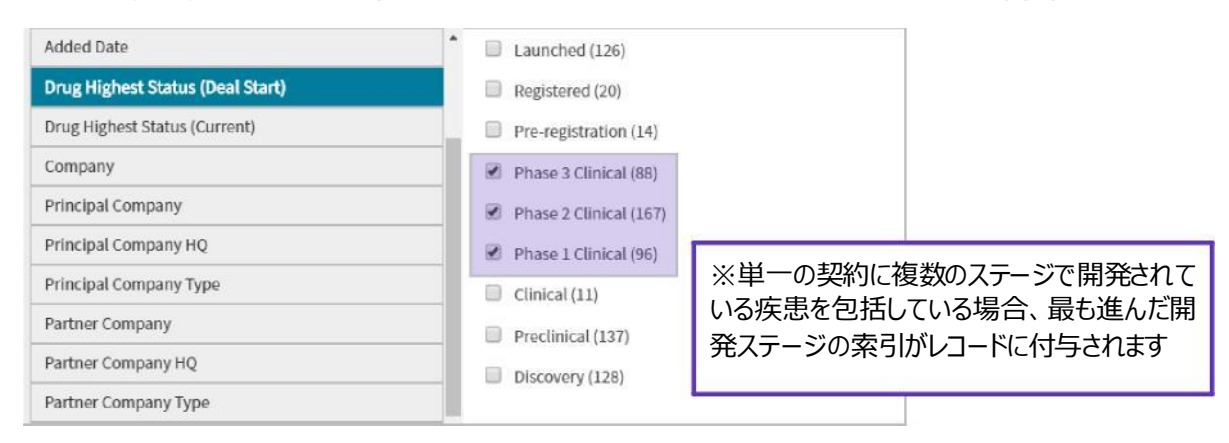

## Clarivate

## 特定の疾患に紐づいたディールを検索する

Cortellisでは、Filterを使い特定の疾患から関連するディールを素早く検索することが可能です。

1. 今回の事例では検索ボックスにてmelanomaから検索し、関連するディールをしぼりこんでいきます。

| All 👻 | melanoma | Index Q | Full Text Q |
|-------|----------|---------|-------------|
|       |          |         |             |

2. 検索結果画面にて左に位置するレポートタイプをディールに切り替え、検索一覧のFiltersボタンをクリックします。

| low acted to the                     | Deal Start Date | Agreement Type                       |
|--------------------------------------|-----------------|--------------------------------------|
| Broker Research (42459)              | Filters : [0]   | Filters : [0]                        |
| Clinical Trials (13736)              | 24-Mar-2020     | Drug - Early<br>Research/Development |
| ompanies (2531)<br>onferences (3850) |                 |                                      |
| Deals (2595)                         |                 |                                      |
| Disease Briefings (20)               |                 |                                      |

3. Indicationsを選択し、候補表示画面を階層表示(Hierarchical List)に切り替え、melanomaを検索

| melanoma Lookun      | Non-Hierarchical List                                                      | 9                                                 |
|----------------------|----------------------------------------------------------------------------|---------------------------------------------------|
| Indications          | Hierarchical List Hierarchical List Musculoskeletal diseas Neoplasm (2381) | 階層表示に切り替え疾患選択すると、下位区分の統制語が付与<br>された疾患も検索対象に含まれます。 |
| Therapy Area         | Benign tumor (10)                                                          |                                                   |
| Technologies         | Cancer (1954)                                                              | 9)                                                |
| Target-based Actions | Advanced sol                                                               | id tumor (79)                                     |
| Other Actions        | Carcinoma (2 Glioma (140)                                                  | 63)                                               |
| Territories Included | 🖻 🗹 Melanoma (93                                                           | 39)                                               |
| Territories Excluded | Stage IV m                                                                 | elanoma (161)<br>elanoma (20)                     |
|                      |                                                                            | Cancel Apply                                      |

【製品に関する問い合わせ】 クラリベイト カスタマーケア (<u>ts.support.jp@clarivate.com</u>)

© 2021 Clarivate. Clarivate and its logo, as well as all other trademarks used herein are trademarks of their respective owners and used under license.